## ALSA 1.1.2 バージョンアップ方法

1. iCATサポートページにアクセスします。 http://www.icat-inc.com/tech-info.html

2. alsa-lib-1.1.2のリンクを左クリックします。

下図が画面に表示されます。プログラムで開く(アーカイブマネージャー(規定))に チェックを入れて、[OK]を押します。

| MsHD-Vegas関連                                                             |                                                                      |
|--------------------------------------------------------------------------|----------------------------------------------------------------------|
| MsHD-Vesion <mark>比較情報</mark><br>MsHD-Vegas : パージョンアップ費[                 | alsa-lib-1.1.2.tar.bz2 を開く                                           |
| MeUD Verse III IDiver Media Ca                                           | 次のファイルを開こうとしています:                                                    |
| MSHD-Vegas 用 JRIVer Media Ce<br>インストール方法                                 | 🔒 alsa-lib-1.1.2.tar.bz2                                             |
| Software Download                                                        | ファイルの種類: Bzip アーカイブ (925 KB)                                         |
| 重要:緊急告知 12/14                                                            | ファイルの場所: http://icat-inc.com                                         |
| Yum Extenderを用いたシステムア・                                                   | このファイルをどのように処理するか選んでください                                             |
| ALSA-1.1.1関連のモジュールはア:                                                    | <ul> <li>・プログラムで開く(<u>O</u>):</li> <li>アーカイブマネージャー (既定) ×</li> </ul> |
| Ver21 最終版 JRiver 21.0.90-M                                               | ◎ ファイルを保存する( <u>S</u> )                                              |
| Ver22 最新版 JRiver 22.0.36-M<br>New Ver22 最新版 JRiver 22.0.<br>12/14 Update | □ 今後この種類のファイルは同様に処理する( <u>A</u> )                                    |
| ALSA 最新モジュール<br>ALSA 1.1.2 インストール方法                                      | キャンセル OK                                                             |
| alsa-utils-1.1.2                                                         |                                                                      |
| MsHD-Vegas 用 機能追加ソフトウ                                                    |                                                                      |
|                                                                          | HQplayerのMsHD-Vegas版はすべての製品に~<br>FSマモデリ、DBM DMSモデリはライヤシフ・オ           |

## 3. Alsa-lib-1.1.2-tar-1をクリックして青くマーキングして、左上[展開]を押します。

| 展開       | +      |         |            | alsa-li  | b-1.1.2.tar- | 1.bz2    | ۹     | ≡    | - | • | × |
|----------|--------|---------|------------|----------|--------------|----------|-------|------|---|---|---|
| ファイル     | (F) 🖁  | 編集(E) 表 | 示(V) ^     | ヽルプ(H)   |              |          |       |      |   |   |   |
| < >      | ŵ      | 場所(L):  | <b>i</b> / |          |              |          |       |      |   |   |   |
| 名前       |        |         | Ψ.         | サイズ      | 種類           | 更新日時     |       |      |   |   |   |
| alsa-lii | b-1.1. | 2.tar-1 |            | 947.4 kB | 不明           | 2016年12月 | 14日 1 | 2:46 |   |   |   |

4. 次にダウンロードフォルダを選択して青くマーキングし、右下の[展開]を押します。

|                                                                                                    |                                                                                                    | 85 P0                                           |            |                                                                           |                                                                                                    |
|----------------------------------------------------------------------------------------------------|----------------------------------------------------------------------------------------------------|-------------------------------------------------|------------|---------------------------------------------------------------------------|----------------------------------------------------------------------------------------------------|
| ◎ 最近開いた…                                                                                                    | • @ricat                                                                                                    |                                                 |            | フォ                                                                        | ルダーの作成(L)                                                                                                    |
| <ul> <li>○ ホーム</li> <li>○ ホーム</li> <li>○ テスクトップ</li> <li>&gt; ダウンロード</li> <li>○ ドキュメント</li> <li>○ ビデオ</li> <li>○ 高像</li> <li>○ 道所を指述…</li> <li>○ ゴジビュー…</li> <li>○ スットワー…</li> </ul> | Am<br>Am<br>Documents<br>Music<br>Video<br>Public.html<br>roonbridge-installe<br>roonbridge-installe<br>roonserver-installe<br>startwm.sh-connar<br>startwm.sh-connar<br>startwm.sh-connar<br>Startwm.sh-connar<br>Fンプレート<br>デスクトップ<br>ドキュメント<br>ビデオ<br>高泉<br>画<br>森<br>副<br>二<br>本分・<br>二<br>二<br>二<br>二<br>二<br>二<br>二<br>二<br>二<br>二<br>二<br>二<br>二 | r-linuxx64.sh<br>r-linuxx64.sh<br>i             |            | サイズ<br>サイズ<br>16.4 kB<br>16.4 kB<br>1.8 kB<br>209 バイト<br>1.8 kB<br>67 バイト | 更新日時<br>2016年12月06日<br>2015年09月25日<br>2015年09月25日<br>2015年09月25日<br>2016年03月3日<br>2016年03月04日<br>2016年03月04日<br>2016年03月04日<br>2016年03月09日<br>2016年03月09日<br>2016年03月09日<br>02:10<br>11:55<br>2016年03月09日<br>2016年03月09日<br>12:46<br>2016年03月18日 |
| <b>鼓</b> 庵<br>○ すべてのファ-<br>● 逮択したファ-<br>○ ファイル(F):                                                                                                    | (ル(A)<br>(ル(S)                                                                                                    | 操作<br>② フォルダー構造を維持する(K)   ② より新しいファイルは上書さしない(O) | <b>‡vz</b> | rÆ(C)                                                                     | <b>服装</b> 期(在)                                                                                                    |

## アーカイブの展開が完了すれば、[終了]を押します。

|        | Archive Manager |        | 1 |
|--------|-----------------|--------|---|
| アーカイプの | 展開が完了しました       |        |   |
| 終了(Q)  | ファイルを表示する(S)    | 閉じる(C) |   |

## 5. 2~4と同様に、alsa-utils-1.1.2 を展開します。

| MsHD-Vegas <b>関連</b>                                                         |                                           |                       |
|------------------------------------------------------------------------------|-------------------------------------------|-----------------------|
| 1sHD-Vesion比較情報                                                              | alsa-utils-                               | 1.1.2.tar.bz2 を開く     |
| ISHD-vegas : M-vavrvvvga                                                     | 次のファイルを開こうとしてい                            | います:                  |
| lsHD-Vegas 用 JRiver Media Ce<br><u>(ンストール方法</u>                              | 🔒 alsa-utils-1.1.2.tar.bz2                |                       |
| oftware Download                                                             | ファイルの種類: Bzip アー                          | -カイブ (1.1 MB)         |
| 要:緊急告知 12/14                                                                 | ファイルの場所: http://ica                       | at-inc.com            |
| um Extenderを用いたシステルアを                                                        | このファイルをどのように処                             | 処理するか選んでください          |
| _SA-1.1.1関連のモジュールはア                                                          | <ul> <li>・ プログラムで開く(<u>0</u>):</li> </ul> | アーカイブマネージャー (既定) >    |
| er21 最終版 JRiver 21.0.90-M                                                    | ○ ファイルを保存する(S)                            |                       |
| er22 最新版 JRiver 22.0.36-1<br>ew Ver22 最新版 <u>JRiver 22.0.</u><br>2/14 Update | □ 今後この種類のファイ.                             | ルは同様に処理する( <u>A</u> ) |
| LSA 最新モジュール<br>LSA 1.1.2 インストール方法<br>sa-lib -1.1.2<br>sa-utils-11.2          | _                                         | キャンセル OK              |

| 展開                            | +                                     | alsa-ut              | tils-1.1.2.tar- | 1.bz2                      | Q, ≡ -      | • • |
|-------------------------------|---------------------------------------|----------------------|-----------------|----------------------------|-------------|-----|
| ファイル                          | (F) 編集(E)                             | 表示(V) ヘルプ(H)         |                 |                            |             |     |
| < >                           | <b>企</b> 場所(L                         | ): 🛅 /               |                 |                            |             |     |
| 8.前                           |                                       | ▼ サイズ                | 種類              | 更新日期                       | •           |     |
| alsa-u                        | tils-1.1.2.tar-1                      | 1.2 MB               | 不明              | 2016年1                     | 2月14日 12:45 |     |
|                               |                                       |                      | Chest Pro-      |                            |             |     |
|                               |                                       |                      |                 |                            |             |     |
|                               |                                       | 蓝斑                   |                 |                            |             |     |
| 最近開いた…                        | 4 Dicat                               |                      | フォ              | レダーの作成(L)                  |             |     |
| ホーム                           | 名前                                    |                      | ▼ サイズ           | 更新日時                       |             |     |
| デスクトップ                        | Documents                             |                      |                 | 2016年12月06日<br>2015年09日25日 |             |     |
| ダウンロード                        | Music                                 |                      |                 | 2016年03月13日                |             |     |
| ドキュメント                        | Video                                 |                      |                 | 2015年09月25日                |             |     |
| ビデオ                           | public_html                           | ivy64 sh             | 16.4 \B         | 2016年03月04日<br>2016年10月10日 |             |     |
| 音楽                            | roonserver-installer-linu             | axx64.sh             | 16.4 kB         | 2016年10月10日                |             |     |
| 画像                            | 🕘 startwm.sh                          |                      | 1.8 kB          | 2016年03月03日                |             |     |
| 場所を指定…                        | Startwm.sh-cinnamon                   |                      | 209パイト          | 2016年02月09日                |             |     |
| ゴミ箱                           | startwm.sh-gnome     wrdp-chanser log |                      | 1.8 kB          | 2016年02月09日<br>2016年04日07日 |             |     |
| コンピュー…                        | ダウンロード                                |                      | Serie 1         | 02:46                      |             |     |
| ネットワー…                        | 📓 テンプレート                              |                      |                 | 2016年03月09日                |             |     |
|                               | 國 テスクトップ<br>国 ドキュメント                  |                      |                 | 02:10                      |             |     |
|                               | 富 ビデオ                                 |                      |                 | 2016年03月09日                |             |     |
|                               | 圖 音楽                                  |                      |                 | 2016年02月18日                |             |     |
|                               | 画像     小即                             |                      |                 | 12:45 2015年07日18日          |             |     |
|                               |                                       |                      |                 | 201340//3101               |             |     |
| R                             | 援                                     | ۴F                   |                 |                            |             |     |
| ) すべてのファイ                     | r JL(A)                               | ✔ フォルダー構造を維持する(K)    |                 |                            |             |     |
| <ul> <li>         ・</li></ul> | (JL(S)                                | ✓より新しいファイルは上書きしない(O) |                 |                            |             |     |
| )ファイル(F):                     |                                       |                      |                 |                            |             |     |
|                               |                                       |                      | キャンセル(C)        | 展開(E)                      |             |     |
|                               |                                       |                      |                 |                            |             |     |
|                               |                                       | Archive Manager      |                 |                            |             |     |
| - 7                           | アーカイブの展                               | 開が完了しました             |                 |                            |             |     |
|                               |                                       |                      |                 |                            |             |     |
|                               | 10 T T 1 C C C                        |                      |                 |                            |             |     |

6. 矢印のアイコンで端末を起動します。

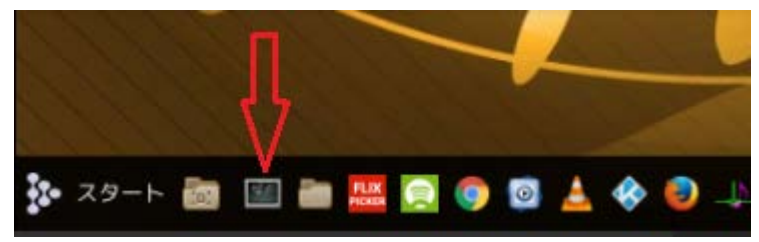

端末が起動すれば、下図のような画面が開きます。この画面のプロンプト \$に黄色く示した、コマンドを1行ずつ入力して、Enter キーを押します。

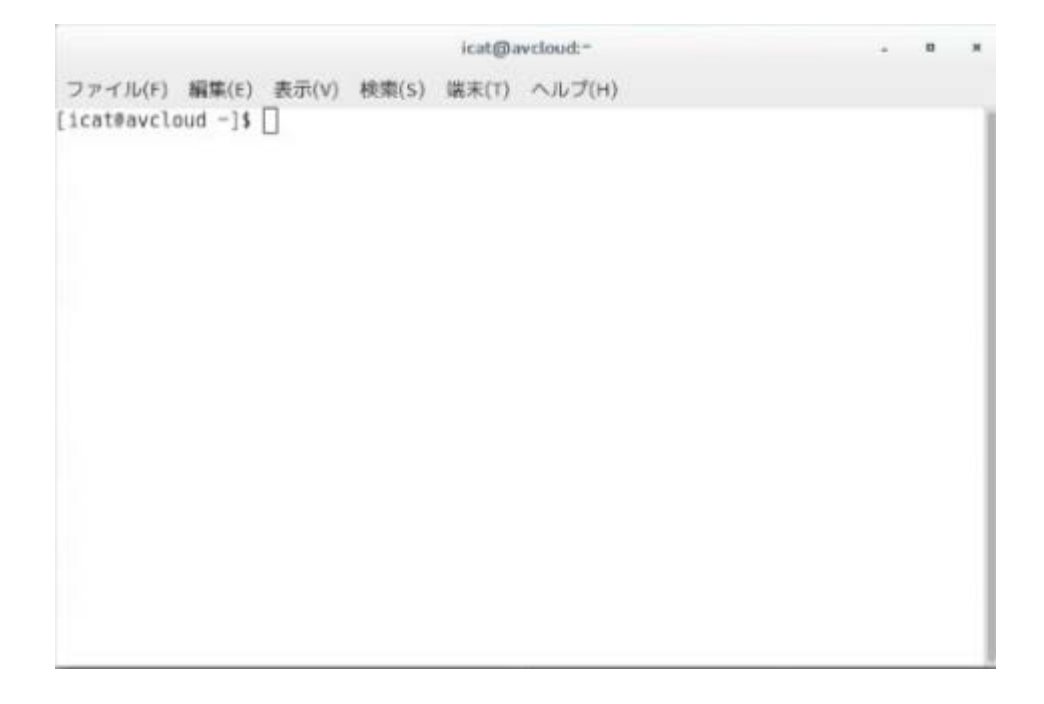

\*黄色い部分をコピペでコマンドを入力ください。

例)cd ダウンロードの場合、PDF に表示されている、c の左側にマウスのカーソルを置き、 左ボタンをおしたまま、ダウンロードのドの右側までマウスをドラッグしてマーキングし ます。次に端末のウインドウにカーソルを移動し、マウスのセンターボタンをクリックす ることでペーストが可能です。 [icat@avcloud ~]\$ <mark>cd ダウンロード</mark> [icat@avcloud ダウンロード]\$ tar xvf alsa-lib-1.1.2.tar-1 [icat@avcloud ダウンロード]\$ tar xvf alsa-utils-1.1.2.tar-1

[icat@avcloud ダウンロード]\$ cd alsa-lib-1.1.2 [icat@avcloud alsa-lib-1.1.2]\$ ./configure [icat@avcloud alsa-lib-1.1.2]\$ make [icat@avcloud alsa-lib-1.1.2]\$ sudo make install [sudo] password for icat: xxxxxxx ← パスワードを入力

[icat@avcloud alsa-lib-1.1.2]\$ cd ../alsa-utils-1.1.2 [icat@avcloud alsa-utils-1.1.2]\$ ./configure [icat@avcloud alsa-utils-1.1.2]\$ make [icat@avcloud alsa-utils-1.1.2]\$ sudo make install [icat@avcloud alsa-utils-1.1.2]\$ cd ..

[icat@avcloud ダウンロード]\$ rm -rf alsa\*

<mark>以上であしさ1.1.2のインストールが完了です。</mark> リブートしてください。

[icat@avcloud ダウンロード]\$ reboot

以上